## 13.5. حفظ الصفحات المفضلة:

المفضلات Bookmarks: هي المواقع التي نرغب بزيارتها باستمرار لذللك سميت بالمواقع المفضلة. طرق إيجاد المفضلة في قوقل كروم كالاتي:

- 1- من خلال اختصارات لوحة المفاتيح يُمكن للمُستخدِمين الوصول إلى المُفضّلة (Bookmarks)
  في مُتصفّح كروم (Chrome) من خلال الضغط على مفاتيح الاختصارات (Ctrl+Shift+B)
  في لوحة المفاتيح.
- 2- من خلال الإعدادات يُمكن للمُستخدمين الوصول إلى المُفضّلة في مُتصفّح كروم من خلال الإعدادات (Settings) ، بالضغط على النقاط الثلاث الأفقيّة لفتح القائمة. الضغط على خيار الإعدادات .(Settings) وضع إشارة في المربع بجانب خيار عرض شريط المفضلة دائماً (Always show the bookmarks bar) وضع الموجود تحت قسم المظهر (Always show the bookmarks bar) وضع المربط المفضلة أعلى صفحة المُتصفّح. من خلال القائمة الرئيسية او الضغط على النقاط الثلاث الموجودة في أعلى يمين الشاشة لفتح القائمة. الضغط على أخلال أو الضغط على أم من خلال أعلى منه الموجود تحت قسم المظهر من إلى المؤمنية المتحدين المؤمنية المنعد المناع وضع إلى من من خلال القائمة الرئيسية (من من خلال القائمة الرئيسية أعلى صفحة المُتصفّح. من خلال القائمة الرئيسية أو الضغط على النقاط الرأسيّة الثلاث الموجودة في أعلى يمين الشاشة لفتح القائمة. الضغط على خيار المُفضّلة (من من من من من المؤمن المتعراض قائمة العناصر المخزّنة فيها، ويُمكن فتح أي منها بالضغط عليه.

| Online calculator: | New tab     | Ctrl+   | -   |
|--------------------|-------------|---------|-----|
|                    | New window  | Ctrl+   | N   |
|                    | History     |         |     |
| -                  | - Downloads | Ctrl+   | J   |
| C                  | Bookmarks   |         |     |
|                    | Zoom - 10   | 00% + 2 | 3   |
|                    | Print       | Ctrl+   | Р   |
|                    | Cast        |         |     |
|                    | Find        | Ctrl+   | F   |
|                    | More tools  |         |     |
|                    | Edit Cut    | Copy Pa | ste |
| (                  | Settings    |         |     |
|                    | Help        |         |     |
| Ŷ                  | Exit        |         |     |
| m                  |             |         |     |

3- النقر فوق رمز النجمة الموجودة في شريط العنوان

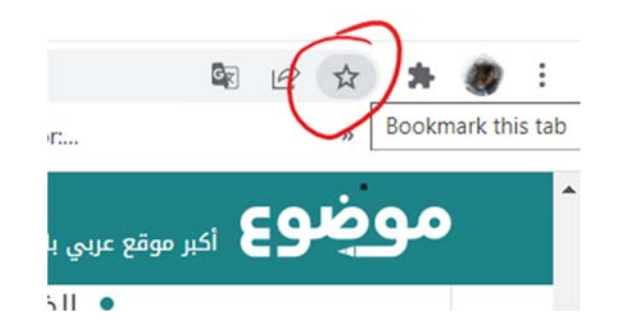

لاضافة الموقع المراد حفضه في المفضلة نختار اسم له او نترك الاسم التلقائي الذي سيظهر ونختار

المجلد. اذا كانت المفضلات كثيرة يمكن تقسيمها الى مجلدات

| Bookm  | ark addeo | d      | ×      |
|--------|-----------|--------|--------|
| Name   |           |        |        |
| Folder | Bookmar   | ks bar | •      |
| More   |           | Done   | Remove |

اسهل طريقة لحذف المفضلة بالنقر بالزر الأيمن للفارة على الموقع في شريط المفضلة ثم نختار حذف delete

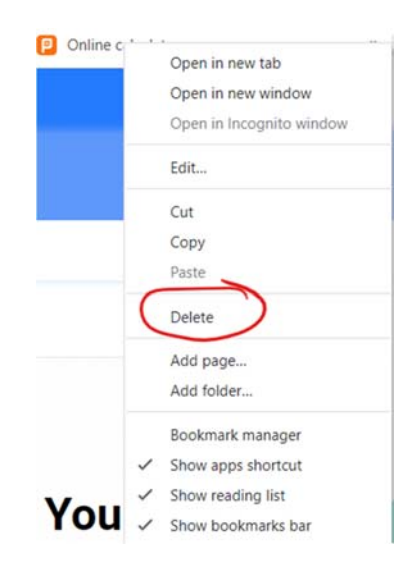

## 14. الباحث العلمي google scholar:

هو محرك بحثي كغيره من محركات البحث الاخرى لكن ما يميزه انه مهتم بصوره دقيقه بالدراسات والابحاث العلمية المتخصصة وهذا يعني ان مجال البحث من خلال الشبكة العنكبوتية يكون مرتبط بالمعلومات والمواد الأكاديمية فمحرك البحث الباحث العلمي يمكن المتخصصون من جمع وتحليل البيانات والمعلومات المتعلقة بمجال تخصصهم وتكون هذه المعلومات في صورة رسائل علميه او مقالات او حتى مدونات بشكل منتظم.

اما طريقه استخدام البحث العلمي فهي لا تختلف كثيرا عن باقي محركات البحث الاخرى فهو متل جوجل من حيث الاستخدام حيث يتم كتابه اسم الموضوع في المكان المخصص لذلك ثم تتم عمليه البحث من خلال الضغط على زر البحث وتظهر النتائج بعد ذلك مباشره وتوجد بعض المميزات مثل تحديد تاريخ المادة العلمية المراد البحث عنها وتحديد الاطار الزمني والتاريخي للبحث و طريقه اجراء وتتفيذ البحث وذلك للتحكم في عدد ونوعيه المصادر والمراجع التي يتم الاستعانة بها و كل هذه المميزات اختياريه يحددها الباحث او يتركها ويتسنى فعل كل ذلك للباحث بعد التسجيل على الموقع وفتح ملف شخصي عن طريق حساب القاقة بحوثه الشخصية المؤسسة العلمية، يمكن للشخص إضافة بحوثه الشخصية الى حسابه كالاتى:

النقر على علامة + كما في الشكل

| TITLE                                        |                                | :                          |                                                             | CITED BY | YEAR |
|----------------------------------------------|--------------------------------|----------------------------|-------------------------------------------------------------|----------|------|
| Mean Pr<br>matching<br>Z Ahmed,<br>3rd Europ | redictiv<br>g motic<br>AJ Huss | e Blo<br>on est<br>sain, D | ck Matching (MPBM) for fast block-<br>imation<br>Al-Jumeily | 13       | 2011 |

ثم اختيار نوع الإضافة يدوي او الكتروني